## Access Digital Tickets on TicketMaster Pasadena Civic

#### 1) Get your TicketMaster account info

# \*ALL Single Tickets at Pasadena Civic Auditorium are DIGITAL\*

You'll need your sign in info (email and password) for the account you used when purchasing tickets.

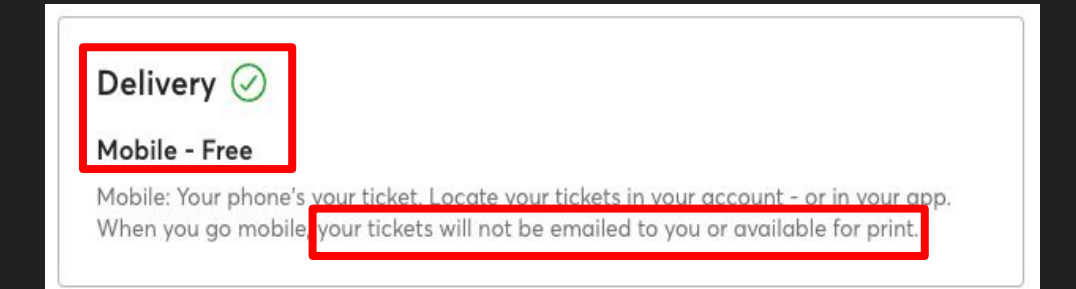

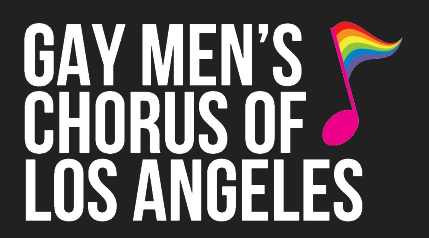

#### Sign In

New to Ticketmaster? Sign Up

| Email Address                                                                                                    |                            |
|----------------------------------------------------------------------------------------------------|----------------------------|
| Password                                                                                                    | SHOW                       |
| Remember Me                                                                                                    | Forgot Password?           |
| By continuing past this page, you agree to the <b>Terms</b><br>information will be used as described in our <b>Privacy P</b> | of Use and understand that |

Sign in

# Access Digital Tickets on TicketMaster

# Pasadena Civic

| Sec SEC B, F<br>Sec SEC B, F | low N, Seat 134<br>low N, Seat 136 |                |          | Si<br>Ne                          |
|------------------------------|------------------------------------|----------------|----------|-----------------------------------|
|                              | View Mobile Ticket                 |                |          | Em                                |
| Easily t                     | Transfer Ticker                    | ets to Friends | the app. | Pas<br>Pas<br>By a<br>und<br>Priv |
| Manage My Tickets            |                                    |                |          |                                   |
|                              |                                    |                | Conta a  |                                   |
| T                            |                                    | $\langle$      | Ø        |                                   |
|                              |                                    |                |          |                                   |
|                              |                                    |                |          |                                   |
|                              |                                    |                |          | <                                 |

| 12:27<br>◀ Mail                                                                                                    | ul 🗢 🗩 |  |  |
|----------------------------------------------------------------------------------------------------|--------|--|--|
| ticketmaster®                                                                                                    |        |  |  |
| Sign In<br>New to Ticketmaster? Sign                                                                                                    | Up     |  |  |
| Email Address                                                                                                    |        |  |  |
| Password                                                                                                    |        |  |  |
|                                                                                                    | SHOW   |  |  |
| Remember Me     Forgot Password? By continuing past this page, you agree to the Terms of Use and understand that information will be used as described in our Privacy Policy. |        |  |  |
| Sig                                                                                                    | in in  |  |  |
|                                                                                                    |        |  |  |
| AA auth.ticketmaster.com ♂                                                                                                    |        |  |  |
| < > ć                                                                                                    | ή μ G  |  |  |

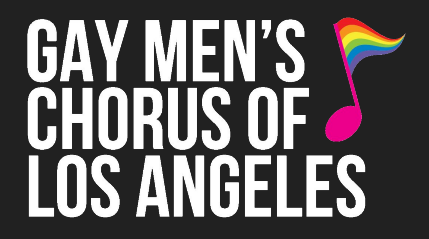

#### 2) <u>Sign in to your TicketMaster</u> <u>Account to view tickets</u>

There are two ways to view your tickets:

Option 1 - Phone Web Browser:

From your **confirmation email** on your phone, click "**View Mobile Ticket**" and you'll be directed to sign in to your TicketMaster account.

# Access Digital Tickets on TicketMaster Pasadena Civic

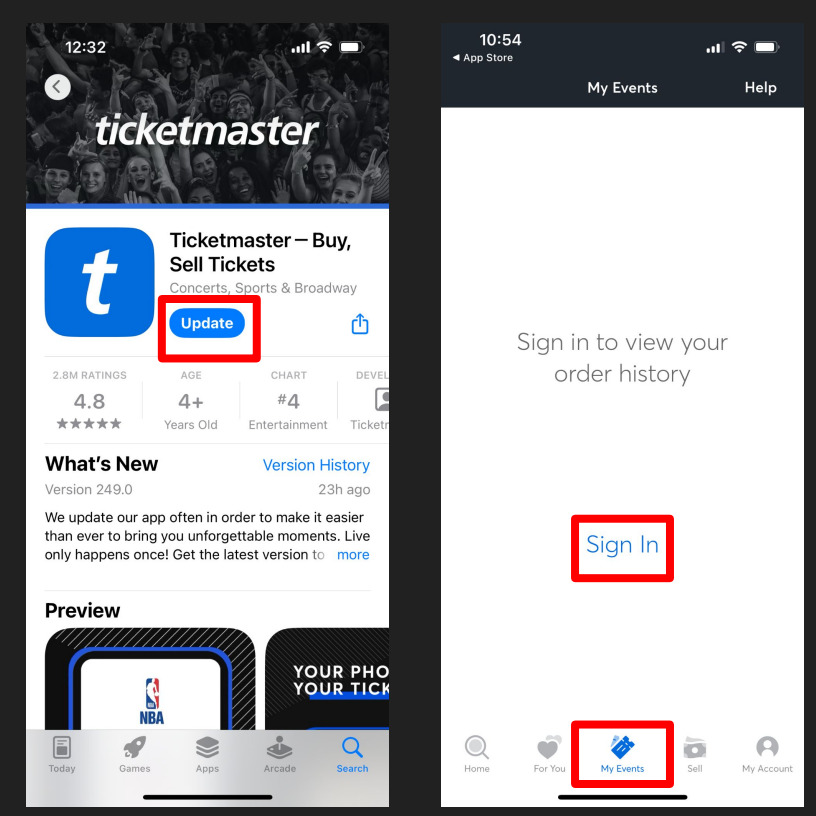

### 2) <u>Sign in to your TicketMaster</u> <u>Account to view tickets</u>

#### Option 2 - TicketMaster Phone App:

Download the **TicketMaster app** to your phone. Open the TicketMaster app, **click "Events"** at the bottom, then **click "Sign in"** and **enter your email & password** for your TicketMaster account.

# Access Digital Tickets on TicketMaster Pasadena Civic

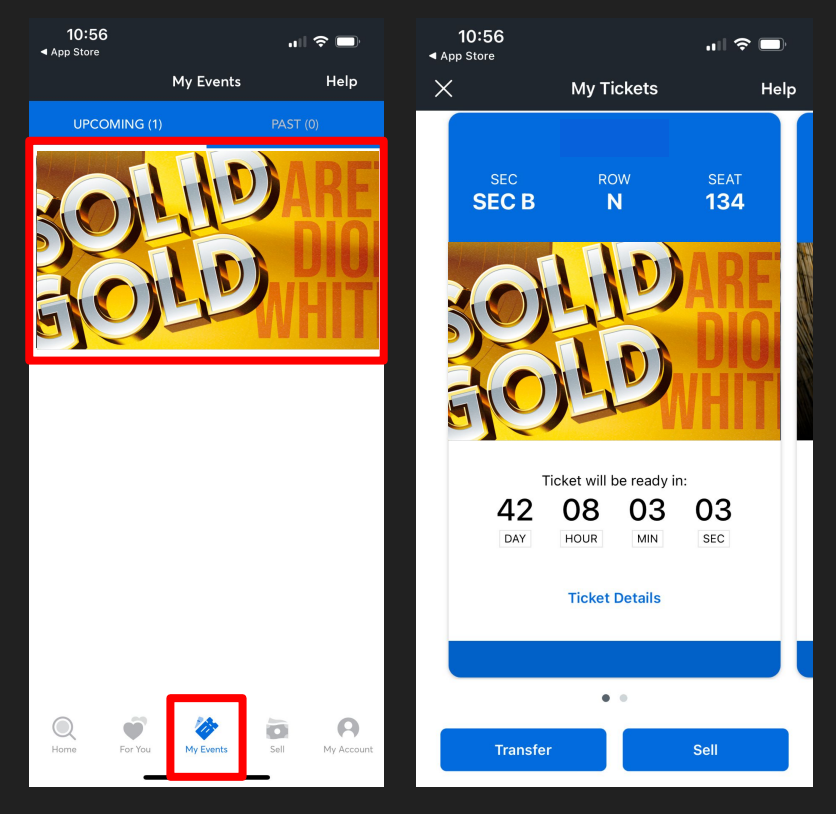

#### 3) Open your tickets

Once signed in on your phone's web browser or the app, **click "Events"** again to pull up your order.

Select the concert and you'll see your tickets. Come ready with your tickets pulled up on your phone when you arrive at the theatre.

<u>Note:</u> Barcodes will appear closer to concert date. Once available, barcodes change frequently for ticket protection, *screenshots of the barcode are not valid for entry*. Tickets must be displayed from your phone's web browser, in the TicketMaster app, or from your Apple/Google Wallet if you linked your tickets to it.